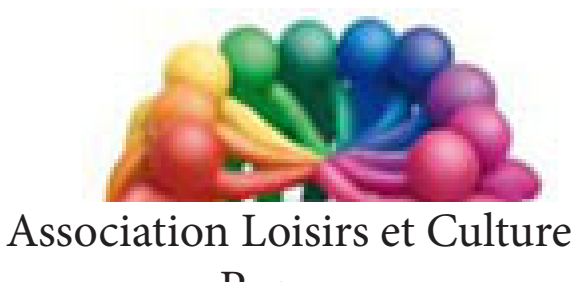

de Phalempin

# 3D Builder

## Windows 10

## Extraits

### Que peut-on en faire ?

L'application résolument tournée vers le grand public, consiste simplement en un *éditeur d'objet 3D* un peu à la manière de Paint en son temps, qui se voulait un éditeur d'image facile d'accès. Il faut noter que le programme a le mérite de prendre en charge les fichiers STL et OBJ les plus utilisés par les imprimantes 3D actuelles. (Microsoft, Outre-Atlantique propose des imprimantes 3D connectables en USB et directement utilisables par le logiciel).

3D Builder propose une interface simplifiée avec laquelle on peut *redimensionner*, faire *pivoter* et *ajuster* les éléments (objets 3D). Mais pas que ça ! Les utilisateurs peuvent également utiliser les objets du *catalogue* assez fourni.

Créez puis imprimez des objets avec une imprimante 3D compatible ou une imprimante classique (sur papier bien sûr). 3D Builder ne remplacera probablement pas les applications professionnelles dédiées, puisqu'il s'agit plus d'un outil d'édition et d'impression que de création pure.

Destiné au grand public, 3D Builder dispose d'un *catalogue d'objets* à partir desquels vous pouvez créer, des bibelots aux jouets, et plus encore. *L'utilisateur pourra ainsi choisir des objets à imprimer, les combiner, ou modifier la taille ou leur orientation.* 

Présenté comme un éditeur d'objets 3D, l'application 3D Builder est en réalité surtout une interface d'impression, qui permet de modifier les paramètres d'impression sur les imprimantes 3D performantes (ajout d'un support ou non, ajout d'un «raft» pour faciliter l'adhésion de la matière au lit chauffant, choix de la résolution d'impression, etc.), comme peuvent l'être les logiciels Repetier Host et Slic3r combinés dans le monde de l'open source.

3D Builder reconnaît parfaitement et automatiquement les fichiers STL et OBJ en permettant de les travailler tels des volumes solides. On peut également importer des images 2D pour en faire des volumes 3D (chose qui n'est pas forcément aisée avec d'autres logiciels gratuits).

A noter que si vous préparez vos plans, esquisses et dessins à la main, 3D Builder traite très bien les fichiers images provenant d'un scanner 2D standard. Mais la fonction de 3D Builder qui intéressera le plus, sera certainement la numérisation en 3D par vidéo via Kinect sur PC fonction intégrée dans la XBOX One de Microsoft.

#### **IMPORTANT** :

Comme on n'est jamais mieux servi que par soi-même, l'application de microsoft 3D Builder n'est pas encore compatible avec la majorité des imprimantes 3D du marché car elle crée des fichiers de standard 3mf qui lui est propre et n'est compatible qu'avec des imprimantes d'une marque «**da Vinci**» (informations à l'adresse suivante https://developer.microsoft.com/fr-fr/ windows/hardware/3d-print/printing-partners)

Néanmoins si votre projet est d'imprimer sur votre imprimante 3D personnelle voici quelques adresses de modèles gratuits au format STL qui pourront vous aider :

#### https://free3d.com/

https://road.dagoma.fr/ https://www.thingiverse.com/

### Manuel de découverte de l'interface

#### **Démarrons l'application :**

#### L'écran de démarrage et ses 4 choix

#### En savoir plus :

Diaporama succinct montrant les possibilités de l'application. (de peu d'intérêt). Cet écran fermé, l'interface de travail s'ouvre. NB : Pour revoir cette présentation cliquer sur Aide / Prise en main.

**Ouvrir**: 🗾 🛓 🖁 uilder • • • Ŀ

Nouvelle scène : pour démarrer

une nouvelle création

pour ouvrir une création précédemment enregistrée sur votre disque dur

Récent : Pour ouvrir un projet récemment enregistré.

Cliquer sur Nouvelle scène pour obtenir l'écran suivant.

| <b>Les onglets des fonctions</b><br>L'onglet Insérer est ouvert par défaut                  | <b>Le plan de travail</b><br>Gradué<br>Avec quadrillage |
|---------------------------------------------------------------------------------------------|---------------------------------------------------------|
| <sup>3D Builder -Nouvelle schne</sup><br>≡ Insérer Objet Modifier Pinceau Affichage Aide    | - <b>σ</b> ×                                            |
| + Ajouter 📄 Cube 🍯 Cylindre 🔺 Pyramide 👗 Cóne 🗣 Sphère 🍚 Hexagone 🔳 Coin 🗢 Tore 🗼 Tétraèdre |                                                         |
|                                                                                             | <                                                       |
|                                                                                             | *                                                       |
|                                                                                             | 36                                                      |
| *******                                                                                     | Ø                                                       |
| jog min                                                                                     | •                                                       |
| 250 mm                                                                                      |                                                         |
| 200 mm                                                                                      | Sélection                                               |
|                                                                                             |                                                         |
|                                                                                             |                                                         |
| 150 mm                                                                                      |                                                         |
|                                                                                             |                                                         |
| o کل                                                                                        |                                                         |
| 0 mm                                                                                        |                                                         |

#### Les types de modifications de l'objet sélectionné

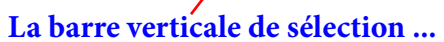

L'onglet Insérer propose d'insérer un objet 3D de type formes géométriques. Il propose également (avec + Ajouter) d'ajouter :

- Un autre type d'objet quelconque extrait d'une bibliothèque d'objets fournie ou téléchargée par • vous-même.
- Ou même une image ou photo de votre disque dur.
- Ou une photo ou film pris à la caméra •
- Ou même une photo papier scannée.

Insérons un cube par exemple :

Il suffit de cliquer sur le Cube de la sous-barre de fonction Insérer

#### Les divers Onglets

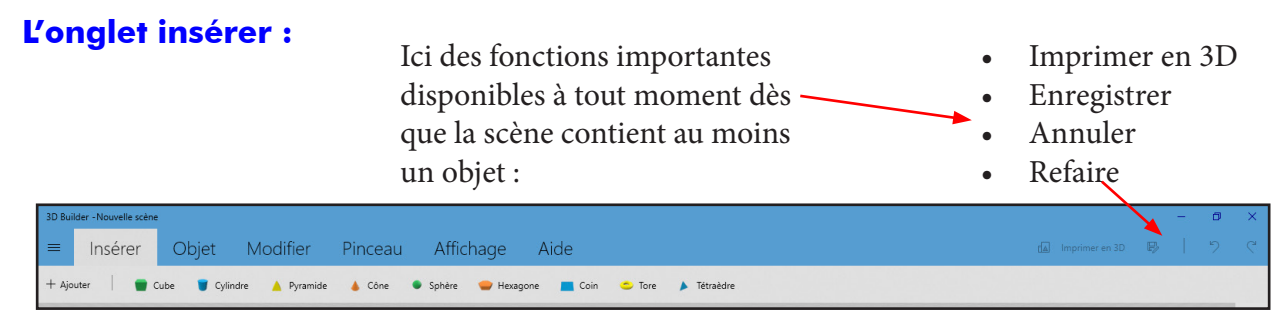

#### Les divers types d'objets que l'on peut insérer.

Le survol d'un type d'objet, sans cliquer, de la souris ouvre une fenêtre d'information à propos de l'objet concerné.

1/ Cliquer sur un type d'objet insère l'objet dans la scène et rend actifs les outils de modification de l'objet.

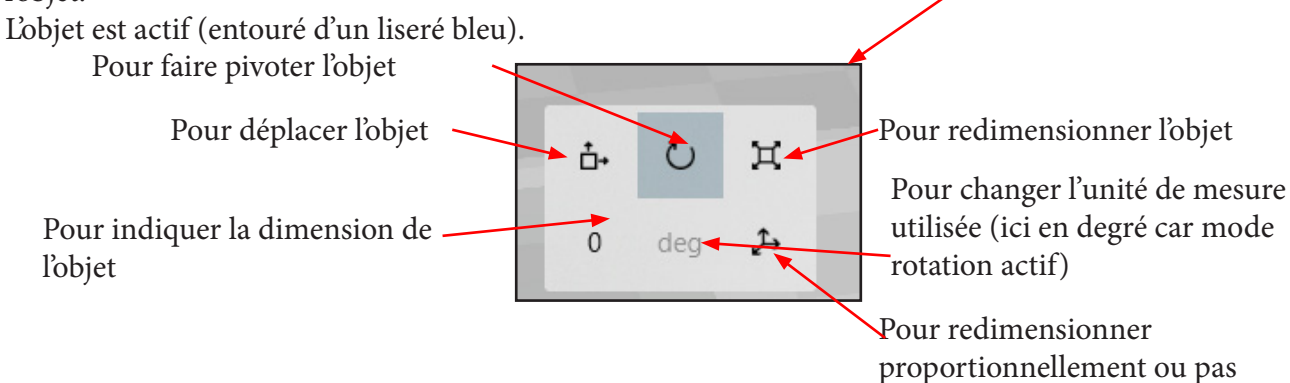

2/ Puis indiquer le sens de déplacement souhaité de l'objet en cliquant d'abord sur l'une des 3 flèches

3/ Déplacer l'objet grâce à la même flèche.

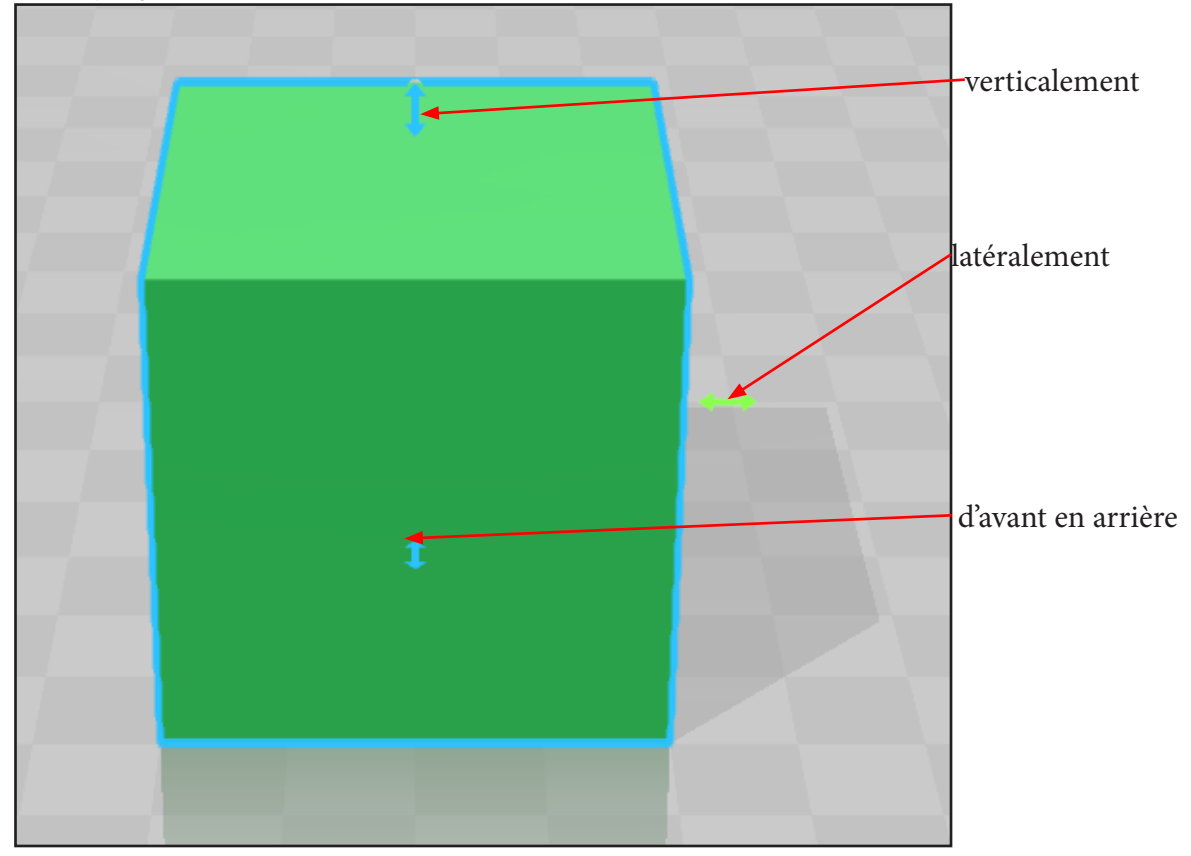

Pour désélectionner un objet cliquer dessus. Son tour bleu disparaît. NB : +Ajouter à été vu en page précédente Extruder vers le bas les matériaux au-dessous de ce seuil déplaçable jusqu'à la plaque du fond.

• Le verbe extruder renvoie à la technique d'extrusion. Elle consiste à modeler des matériaux comme le plastique, le caoutchouc ou le métal pour qu'il prenne la forme d'un profilé, ici jusqu'au bas de l'objet.

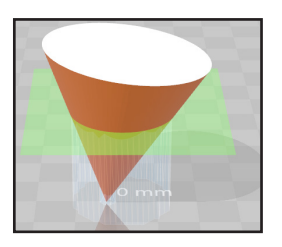

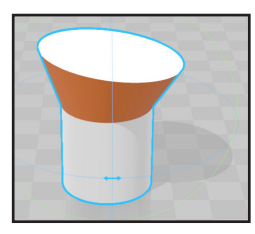

Fusionner des objets pour n'en créer plus qu'un seul.

- Sélectionner au préalable les objets à fusionner : (dans le volet gauche : Tout sélectionner).
- Fusionner ou Annuler
- NB : Dans le volet gauche il est possible de les dissocier

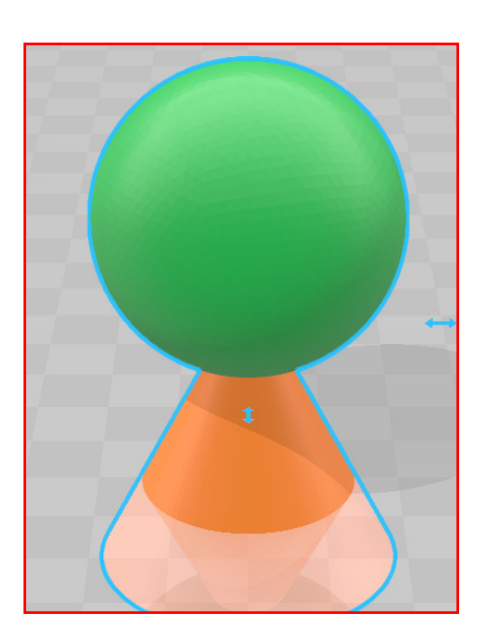

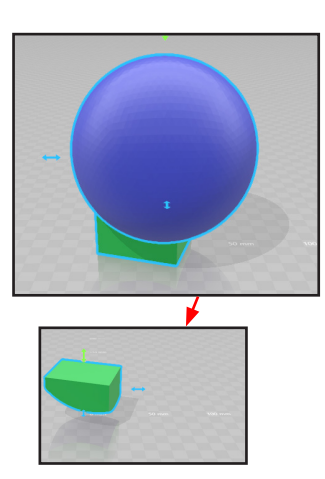

Définir une intersection : pour ne conserver que l'intersection entre plusieurs objets

- Sélectionner au préalable les objets concernés dans le volet gauche : (Tout sélectionner).
- Cliquer Définir une intersection ou Annuler

Creux : creuse le ou les objets sélectionnés.

- Sélectionner l'objet à creuser
- Cliquer sur Creux
- Indiquer avec le curseur l'épaisseur minimale du « mur » et attendre un peu pour constater le futur résultat.
- Cliquer sur Creux ou Annuler

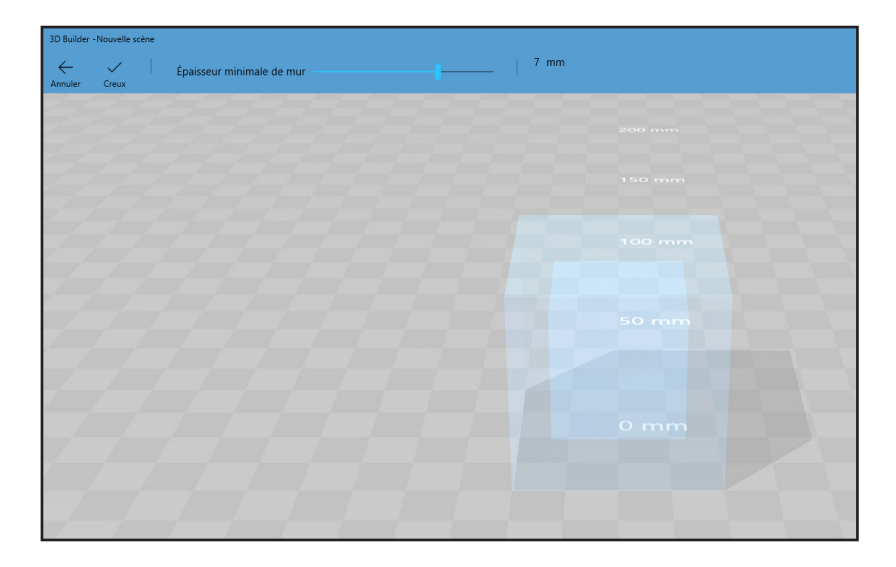

#### L'onglet Aide:

Prise en main affiche l'écran de départ de l'application. Imprimantes compatibles affiche une page web avec leur liste. Guide de l'utilisateur Affiche une page Web d'aide succincte

#### A droite des onglets

🖬 Imprimer en 3D 🖏 🛛 🏷 🤇

Imprimer en 3D : ouvre une fenêtre spécifique qui permet une impression 3D en ligne (payante) Enregistrer sous : permet d'enregistre votre scène en l'exportant ou non en format STL par exemple. À ne pas oublier et régulièrement !

Annuler / répéter gère l'historique des actions.

#### 3D Builde Le toaster (menu Fichiers) ≡ D Builder Nouvelle scène (n'oubliez pas d'enregistrer la précédente avant de cliquer dessus) Nouvelle scène Ouvrir 🗍 Ouvrir Enregistrer Enregistrer Enregistrer sous : Qui permet de définir un autre Type de fichier, ce B Enregistrer sous qui revient à *exporter*. 🕼 Imprimer en 3D Imprimer en 3D : (ouvre le module Print 3D qui propose également Commander une impression en ligne de Commander une impression en ligne payante 🔓 Imprimer sur papier Commander une impression en ligne Imprimer sur papier Ce modèle Ce modèle qui permet de renseigner la scène en cours. • Titre Concepteur • Copyright • Terme du contrat de licence Description Mettre à jour ces données ☆ Commentaires Paramètres Paramètres Évaluer cette application Unités Sélection de l'imprimante μm mm cm ression 3D en Service d'in ligne Pa Dispor Imprimantes installées ① po pi m ( 0 Imprimantes détectées Alignement Actualiser Activé Collision Désactivé ₿ Q Q 3D Builder 15.1.3342.0 Commander en ligne Annuler Microsoft Corporation Déclaration de confidentialité

## **Exemples de réalisations**

réalisation d'un badge

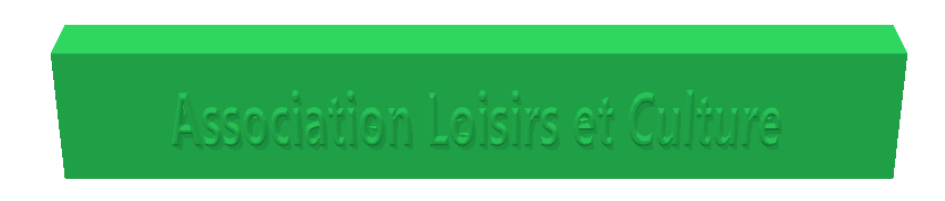

#### En voici les diverses étapes

Cliquer sur Nouvelle scène Insérer / Cube

Dimensionner le cube : longueur 120 mm, épaisseur 10 mm, hauteur 20 mm

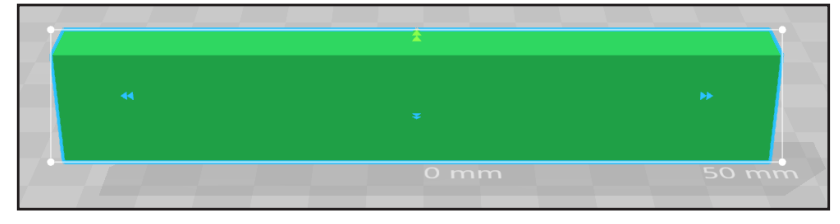

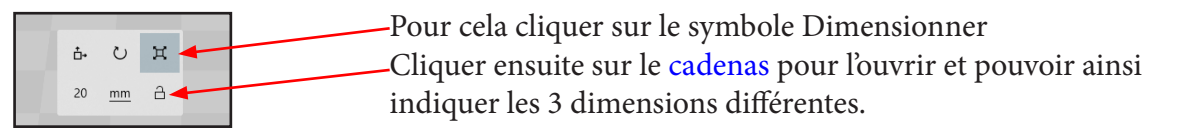

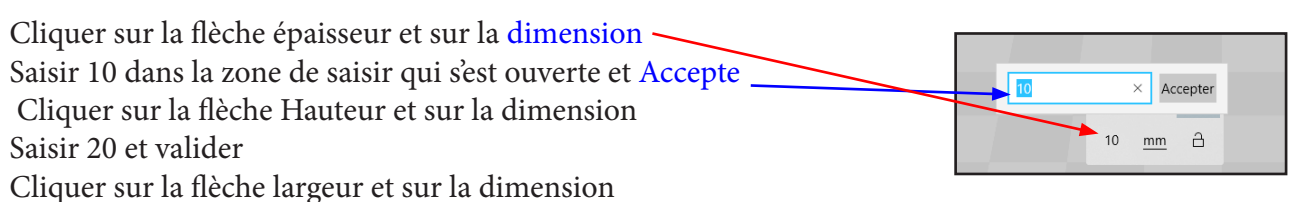

Saisir 120 et valider

Éventuellement le colorier (Pinceau / couleur) mais ceci n'est nécessaire que si vous désirez faire une *Impression papier*.

Insérons du texte en relief :

Modifier / relief / texte et police pour y insérer du texte en relief.

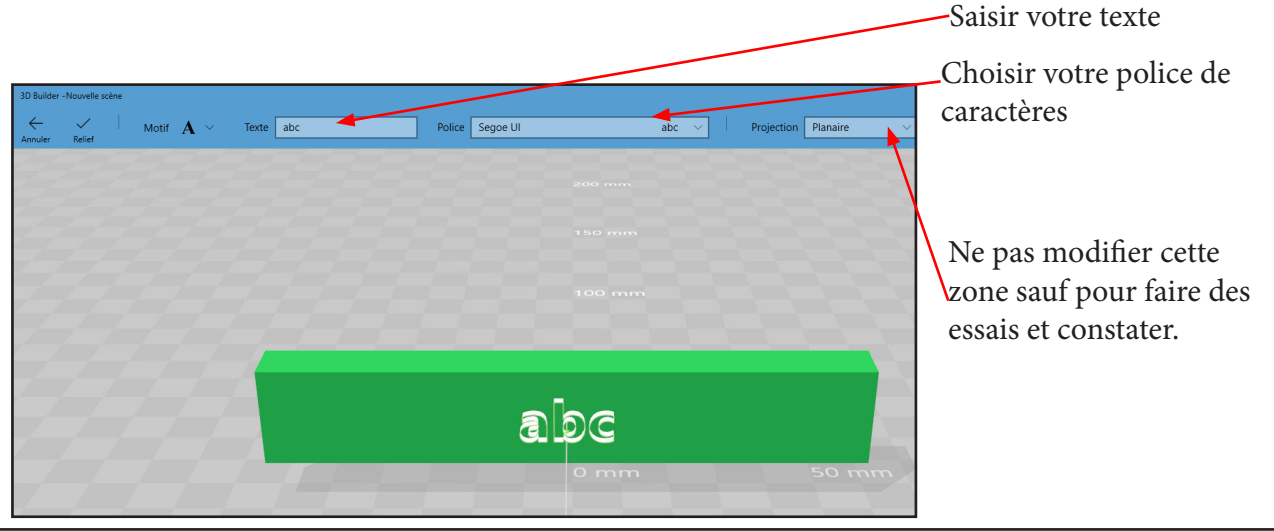

Windows 10 version 1709

### TABLE DES MATIÈRES

| Qu'est ce qu'on peut en faire                                      | page | 2  |
|--------------------------------------------------------------------|------|----|
| Si votre projet est d'imprimer sur votre imprimante 3D personnelle | page | 2  |
| Adresses de modèles gratuits au format STL                         | Page | 2  |
| Manuel de découverte de l'interface                                | page | 2  |
| Démarrons l'application                                            |      | 3  |
| L'écran de démarrage                                               | page | 3  |
| Les types de modifications de l'objet sélectionné                  | page | 3  |
| Insérer un cube                                                    | page | 3  |
| +Ajouter                                                           | page | 4  |
| Les divers Onglets                                                 | page | 5  |
| Longlet Insérer                                                    | page | 5  |
| Les divers onglets que l'on peut insérer                           | page | 5  |
| Les déplacements de l'objet                                        | page | 5  |
| Longlet Objet                                                      | page | 6  |
| Longlet Modifier                                                   | page | 6  |
| Simplifier                                                         | page | 6  |
| Fractionner                                                        | page | 6  |
| Lisse                                                              | page | 6  |
| Relief                                                             | page | 6  |
| Extruder vers le bas                                               | page | 7  |
| Fusionner                                                          | page | 7  |
| Creux                                                              | page | 7  |
| Soustraire                                                         | page | 8  |
| Longlet Pinceau                                                    | page | 8  |
| Couleur ou texture                                                 | page | 8  |
| Longlet Affichage                                                  | page | 8  |
| Centrer la scène                                                   | page | 8  |
| Ombrage                                                            | page | 8  |
| Ombres                                                             | page | 8  |
| Couleur                                                            | page | 8  |
| Relief                                                             | page | 8  |
| Rendu filaire                                                      | page | 8  |
| Grille                                                             | page | 8  |
| Rayon X                                                            | page | 8  |
| Longlet Aide                                                       | page | 9  |
| A la droite des onglets                                            | page | 9  |
| Le toaster                                                         | page | 9  |
| Les Paramètres                                                     | page | 9  |
| Exemples de réalisations                                           |      | 10 |
| Réalisation d'un badge                                             | page | 10 |
| Réalisation d'une boîte à crayons verticale                        | page | 12 |